# Guide de connexion de l'application au réseau

# Français

# 1 Télécharger et installer l'application

Recherchez « Roborock » sur l'App Store ou sur Google Play ou scannez le code QR ci-dessous pour télécharger et installer l'application.

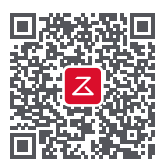

#### Remarque :

- 1. Connectez votre appareil à votre réseau WiFi domestique avant de configurer le robot.
- 2. Il est possible que l'interface de l'application change dans les versions ultérieures. Suivez toujours les instructions fournies dans l'application.

#### Raisons courantes des échecs de connexion :

- Si le voyant WiFi continue à clignoter rapidement, le mot de passe WiFi est peut-être incorrect. Réinitialisez votre WiFi et réessayez.
- Si après la réinitialisation, le clignotement continue à être lent, assurez-vous que les autorisations WiFi nécessaires ont été accordées à l'application Roborock.
- L'application Roborock n'est pas optimisée pour les tablettes iPad et Android. Pour une expérience plus fluide, utilisez préférablement un smartphone pour configurer le robot.

Pour le support après-vente, contactez notre équipe de support à l'adresse : support@roborock.com (États-Unis/hors d'Europe) support@roborock-eu.com (Europe) service@roborock.com.au (Australie) 1-855-960-4321 (États-Unis uniquement) 61-1800-413-621 (Australie uniquement)

# 2 Ajouter l'aspirateur robot

1. Ouvrez le capot du robot pour voir le voyant WiFi.

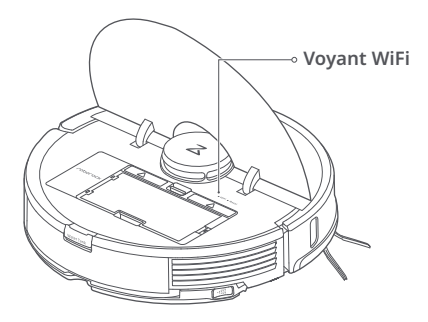

 Appuyez sur les boutons « Nettoyage localisé » et « Station » et maintenez-les enfoncés jusqu'à ce que vous entendiez l'alerte vocale « Réinitialisation du WiFi » et que le voyant WiFi commence à clignoter lentement.

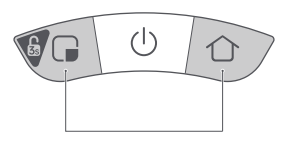

3. Ouvrez l'application Roborock, appuyez sur l'icône « + » située en haut à droite, puis suivez les instructions d'installation.

| Mon appareil | + |
|--------------|---|
|              |   |
| (+)          |   |

## Se connecter au robot en WiFi (Android)

1. Cliquez pour rechercher le robot Roborock.

| < Ajouter l'aspirateur robot        |
|-------------------------------------|
| Recherche des appareils à proximité |
| Ō                                   |
| Roborock S7                         |
|                                     |
|                                     |
|                                     |
|                                     |
|                                     |

3. Connexion WiFi...

 Connectez-vous à un réseau WiFi 2,4 GHz de votre domicile et entrez votre mot de passe WiFi. Les réseaux 5 GHz ne sont pas pris en charge.

| <                     | Sélectionne                                        | z WiFi                    |
|-----------------------|----------------------------------------------------|---------------------------|
|                       | ((;                                                |                           |
| WiFi f                | amilial                                            | ~                         |
| ****                  | ****                                               | 0                         |
| ♥ Mé<br>* Les<br>pri: | imoriser le mot<br>s réseaux WiFi 5<br>s en charge | de passe<br>G ne sont pas |
|                       | Suivan                                             | t                         |

 WiFi connecté. Vous êtes maintenant prêt.

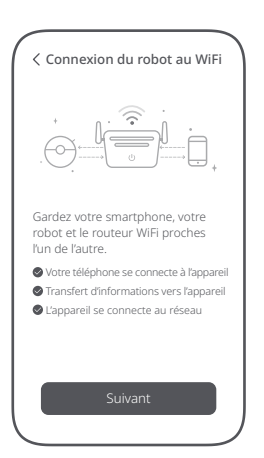

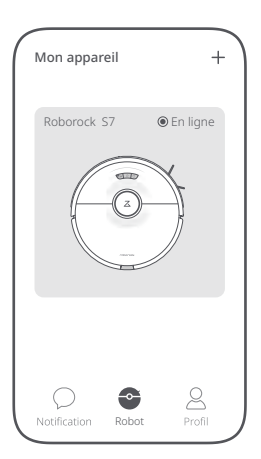

## Se connecter au robot en WiFi (iOS)

- 1. Ajoutez l'aspirateur robot.
- 2. Vérifiez que le voyant WiFi clignote lentement.

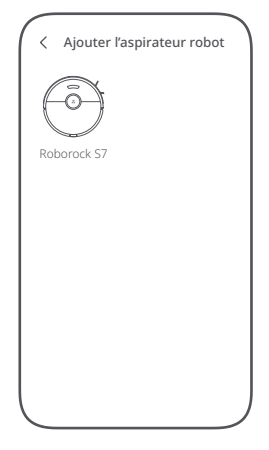

 Connectez-vous à un réseau WiFi 2,4 GHz de votre domicile et entrez votre mot de passe WiFi. Les réseaux 5 GHz ne sont pas pris en charge.

| WiFi familial                                                                                          | $\sim$      |
|----------------------------------------------------------------------------------------------------|-------------|
| ****                                                                                                   | C           |
| <ul> <li>Mémoriser le mot de passe</li> <li>* Les réseaux WiFi 5G ne sor<br/>pris en charge</li> </ul> | e<br>nt pas |
|                                                                                                    |             |
|                                                                                                    |             |

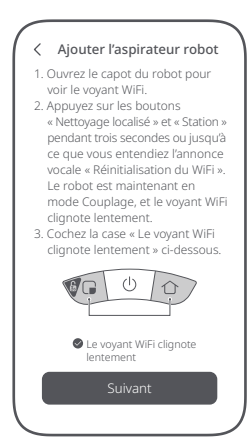

4. Cliquez sur « Se connecter au WiFi de l'appareil ».

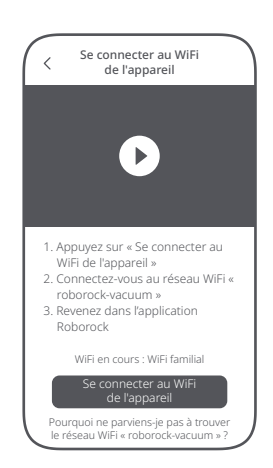

5. Sélectionnez le réseau WiFi commençant par « roborockvacuum », puis revenez dans l'application Roborock.

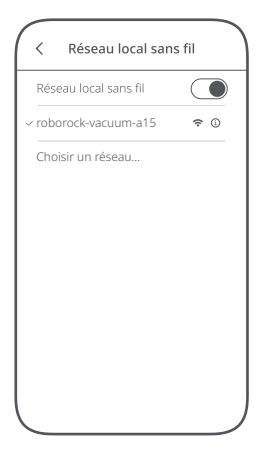

7. WiFi connecté. Vous êtes maintenant prêt.

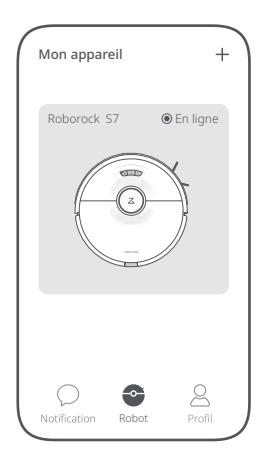

6. Connexion WiFi...

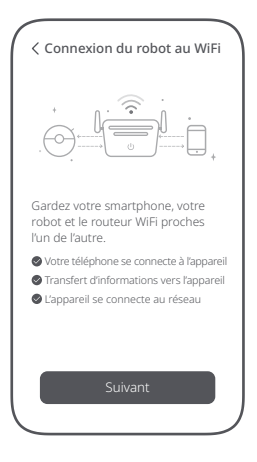